## Att stryka i en anmälan

För att ta sig till sin anmälan för att kunna stryka sig följer man samma steg som när man vill redigera i sin anmälan. Börja med att gå till *Mina anmälningar* uppe i huvud menyn. Då får du upp en lista med dina anmälningar. Välj sedan tävling och gå vidare i den anmälan via de tre prickarna till höger och sedan *Gå till*.

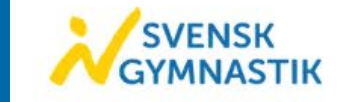

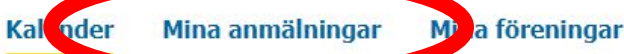

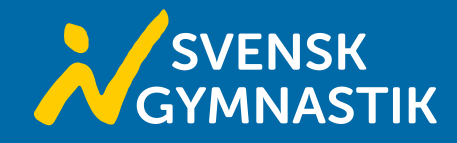

| ina anmälningar                |            |            |            |           |
|--------------------------------|------------|------------|------------|-----------|
| 3 anmälningar hittades         |            |            |            |           |
| Tävlingsnamn                   | Startdatum | Slutdatum  | Uppdaterad |           |
| Testtävling                    | 2024-05-04 | 2024-05-05 | 2024-02-15 |           |
| Gymnastikförbundet Systemägare | 2024-03-16 | 2024-03-17 | 2024-02-12 | ♂ Gâ till |
| Challenge (KvAG)               | 2024-03-09 | 2024-03-09 | 2024-02-12 |           |

Samuel

Klicka sedan på *Redigera* för att komma in i din anmälan. Sedan scrollar du ner till den individ/lag du vill stryka och klickar på *Stryk*. Kom ihåg att spara när du är klar. Gör du en strykning i systemet behöver du även meddela ansvarig region eller nationella kansliet.

| ← Tillbaka         |       |           |          |  |
|--------------------|-------|-----------|----------|--|
| Tävlingsanr        | nälan |           |          |  |
| Testtävling        |       |           | Redigera |  |
| Kontaktperson      |       |           | ^        |  |
| Anmälande förening |       |           |          |  |
| Alviks Sportklubb  |       |           |          |  |
| Namn               |       | Efternamn |          |  |
| Samuel             |       | Nylund    |          |  |

| Samuel Nylund                 | 🕲 Stryk individ |
|-------------------------------|-----------------|
| √amn *                        |                 |
| Samuel Nylund                 |                 |
| -<br>ödelsedatum (åååå-mm-dd) |                 |
|                               |                 |
| 3011                          |                 |
|                               |                 |
| 🔵 Ja 💿 Nej                    |                 |
| 🔵 Ja 💿 Nej<br>Käglor          |                 |

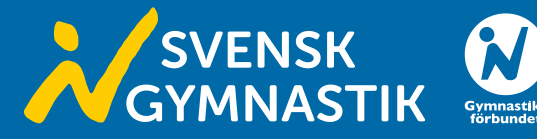